設定メニュー

設定メニューでは以下の機能を実行することができます。

| 基本設定      | 基本的な設定、動作環境のカスタマイズをおこないます。   |
|-----------|------------------------------|
| 科目設定      | 勘定科目や補助科目の設定をおこないます。         |
| 残高設定      | 開始残高を設定します。                  |
| 摘要ひながた    | 摘要のひながた(テンプレート)を登録しておき、簡単に   |
|           | 呼び出しできます。でも手入力した方が早いかもしれません。 |
| 仕訳ひながた    | 仕訳のひながた(テンプレート)を登録しておき、簡単に   |
|           | 呼び出しできます。1枚の伝票の多くの仕訳をまとめて入力  |
|           | したい場合は仕訳ひながたを積極的に登録することで、格段に |
|           | 入力が早く、楽になります。                |
| 伝票ひながたと予約 | 1件の取引に1枚の伝票をその都度入力する場合は、伝票ひな |

| 設定 |         |
|----|---------|
| 基本 | :設定     |
| 科目 | 設定      |
| 残高 | [設定     |
| 摘要 | ひながた    |
| 仕訴 | ひながた    |
| 伝票 | ひながたと予約 |

第4章 - 1

がたを積極的に登録することで、格段に入力が早く、楽になります。

基本設定 / 一般

会社名等を設定します。

|      |                  |          | 基本   | 設定     |          |           |            |        |
|------|------------------|----------|------|--------|----------|-----------|------------|--------|
| 基本設定 |                  | <b>1</b> |      | 6      |          | com enter | esc        | 1 of 1 |
|      |                  | 先頭       | 前    | 次      | 最終       | 保存        | キャンセル      |        |
|      | 一般               | 科目と部門    | እታሪ  | :印刷    | 分散入力     | その他       |            |        |
|      | 事業所名称:オレンジ       | コンピュータ株  | 式会社  |        |          |           |            |        |
|      | 住所1:東京都港         | 区銀座1-1-1 |      |        |          |           |            |        |
|      | 住所2: <b>インフィ</b> | ニティーループ  | 01   |        |          |           |            |        |
|      | 事業所区分: • 法人      | ○個人      | *現在  | 個人事業への | の変更はできま  | せん。複式簿記帳簿 | の作成にご利用くださ | tu.    |
|      | 会計期間:期首日付        | 19.01.01 | ~期   | 末日付    | 19.12.37 | 1 201     | 9 年度       |        |
|      | 締日: 月末           |          |      |        |          |           |            |        |
|      | 決算期: 1 其         | 3        |      |        |          |           |            |        |
|      | 日付表示: 🔵 和暦       | ○ 西暦     |      |        |          |           |            |        |
|      | 消費税 : 💿 課税       | 事業者 🗌 免税 | 兑事業者 | 税率     | 8 %      |           |            |        |
|      |                  |          | ※免税  | 事業者でも  | 果税事業者とし  | て運用されることを | お勧めします。    |        |
|      |                  |          |      |        |          |           |            |        |
|      |                  |          |      |        |          |           |            |        |
|      |                  |          |      |        |          |           |            |        |
|      |                  |          |      |        |          |           |            |        |
| プログ  | ラムバージョン: 6.0     |          |      |        |          |           |            |        |
|      |                  |          |      |        |          |           |            |        |

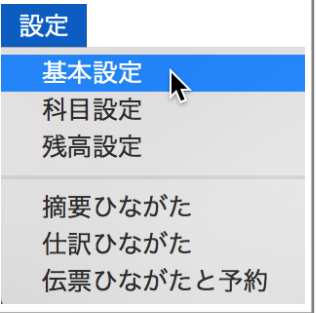

### 基本設定 / 科目と部門

製造原価科目を導入する場合はチェックしますと製 造原価科目がセットアップ管理され、入力が可能とな ります。一度科目を使用すると使用を中止にはできま せん。

経常及び特別損益科目に部門を設定できます。一旦 設定した場合でも最初の年度繰越し前までは部門管理 を解除できます。本当に部門別とするのか、十分検討 する必要があります。 安易に部門別すると部門別の完 全入力が必要なため大変です。

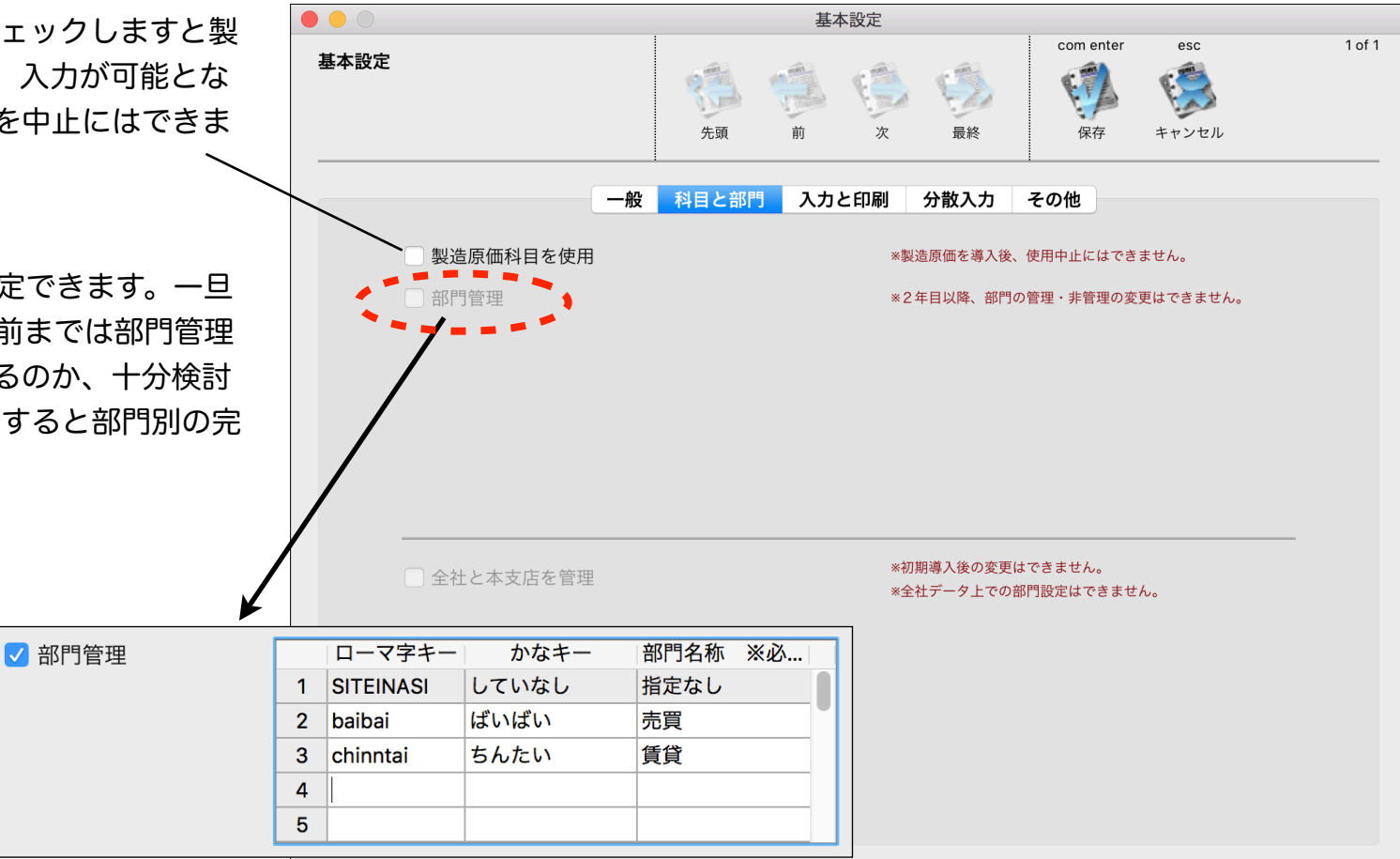

# 基本設定 / 入力と印刷

入力と印刷に関してカスタマイズできます。

振替伝票入力時に借方金額を入力した際の動作

新規の伝票を入力開始する際のデフォルト伝票 (入金・出金・振替)と行数

合計残高試算表や元帳に反映させたくない先付けの 伝票・仕訳を入力予約し、計上日にワンタッチで登録 できるようにできます。

科目が未入力の場合の動作を指定します。

印刷未処理伝票を管理し、伝票をもれなく印刷した / い場合にチェックします。

基本設定 com enter esc 1 of 1 基本設定 12 63 63 -先頭 キャンセル 保存 一般 科目と部門 入力と印刷 分散入力 その他 伝票入力 ▶振替伝票の借方金額入力時: 💿 貸方へも同額を複製 🛛 💮 貸方金額は別に入力 ▶新規伝票 最初の仕訳行数: 4 行 最初の伝票種別:振替  $\hat{\mathbf{C}}$ 🛩 伝票予約入力: 🔽 予約入力をおこなう 🦳 🛛 \*伝票ひながた予約テーブルを利用します 科目が未入力の場合: 💿 何もしない 💮 戻る 💮 直前入力科目代入 💮 諸口代入 ※科目や摘要に「スペース」「=」「+」1文字入力で直前入力値を代入します EN品I 伝票印刷: 印刷未処理を管理 ✓ きりとり線を印刷 元帳印刷でページ数の印刷: ○ する ○ しない

元帳印刷の際ページ数を印刷します。

## 基本設定 / 分散入力

分散入力をする際の分散入力先のデータ上での設定 ページです。

それ以外では使用しません。使用できません。

分散入力する際の伝票番号をどうするかを設定します。

仮番号を選択した場合は、母体(主)会計データで受 信登録時に、母体(主)データの新たな通番で置き換え られます。

固有の番号を選択した場合は分散入力先で採番した番 号がそのまま登録されます。重複の番号は許可されませんので例えば「固有の9番台を採番」は1つの分散入力先のみで設定し、複数の分散入力先で設定しないようにします。

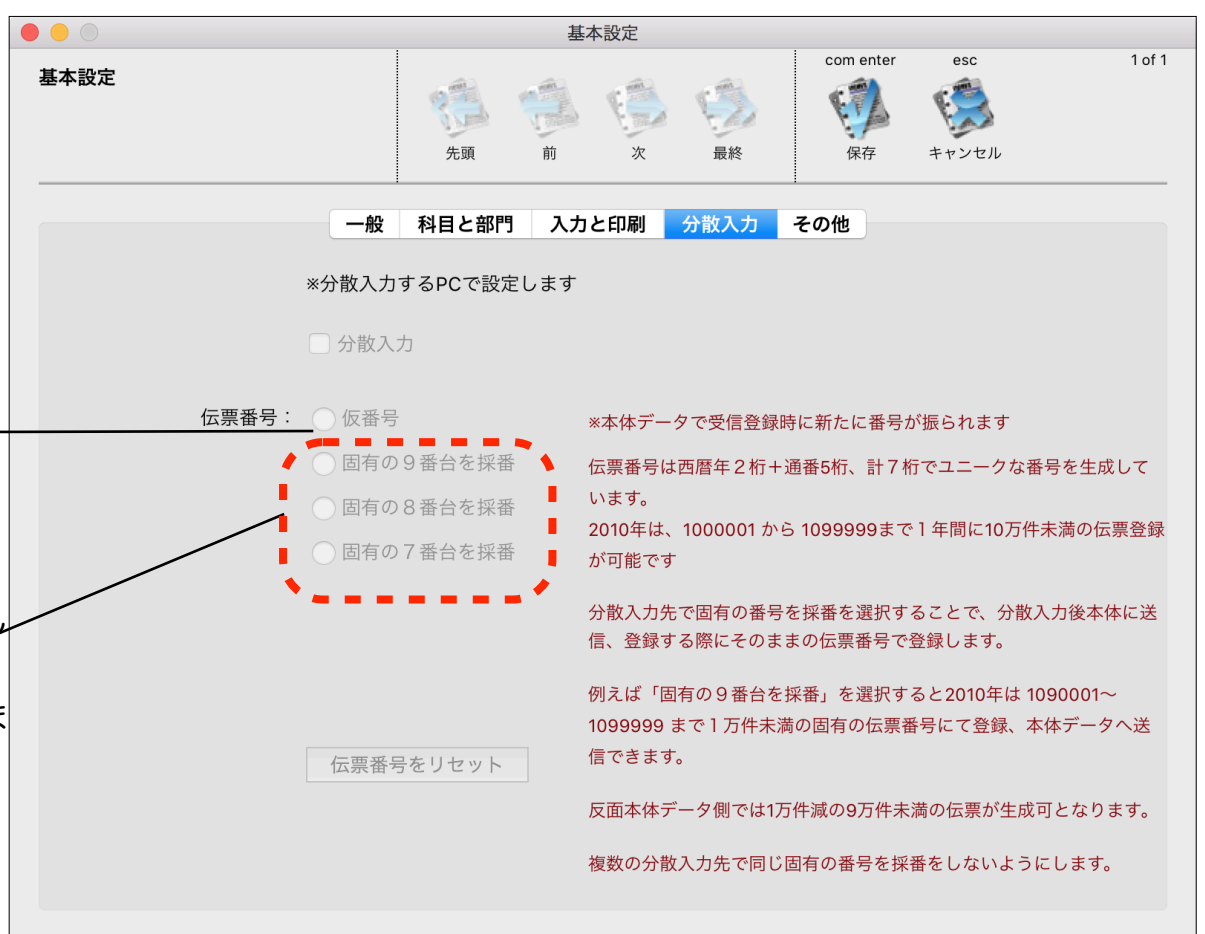

## 基本設定 / その他

プログラムの終了時や会計データファイル切替時に バックアップをおこなうように設定できます。

定時バックアップや任意にバックアップする場合は 「メンテナンス&セキュリティセンター」で設定しま す。

バックアップファイルの保存先も「メンテナンス& セキュリティセンター」のバックアップの環境設定で指 定します。

本支店会計で勘定科目の書き出しや読み込み、開始 残高や仕訳データの書き出し読み込みする際に利用す 〜 るデフォルトフォルダを指定できます。

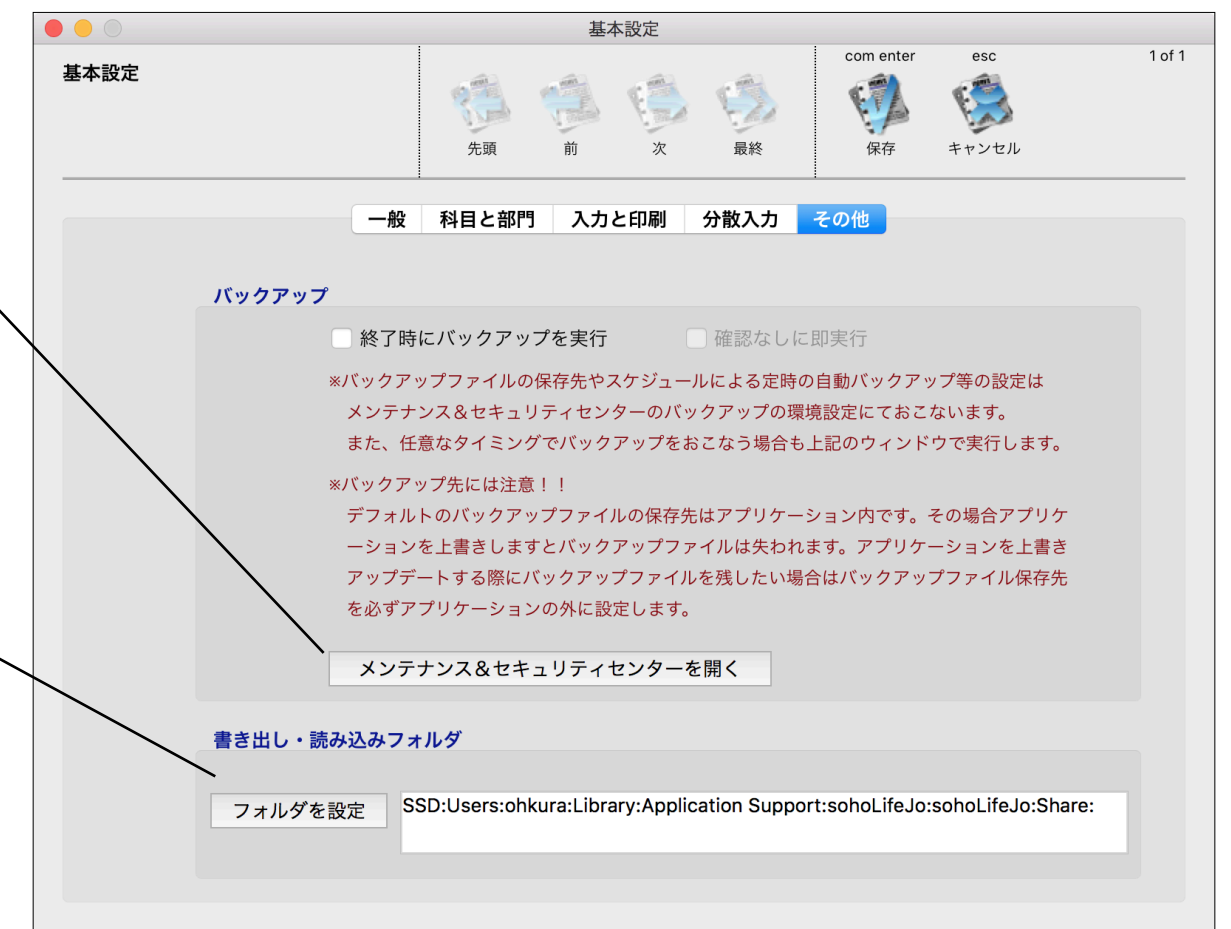

科目設定

勘定科目を設定します。貸借対照表(BS)の科目 には補助科目を設定できます。

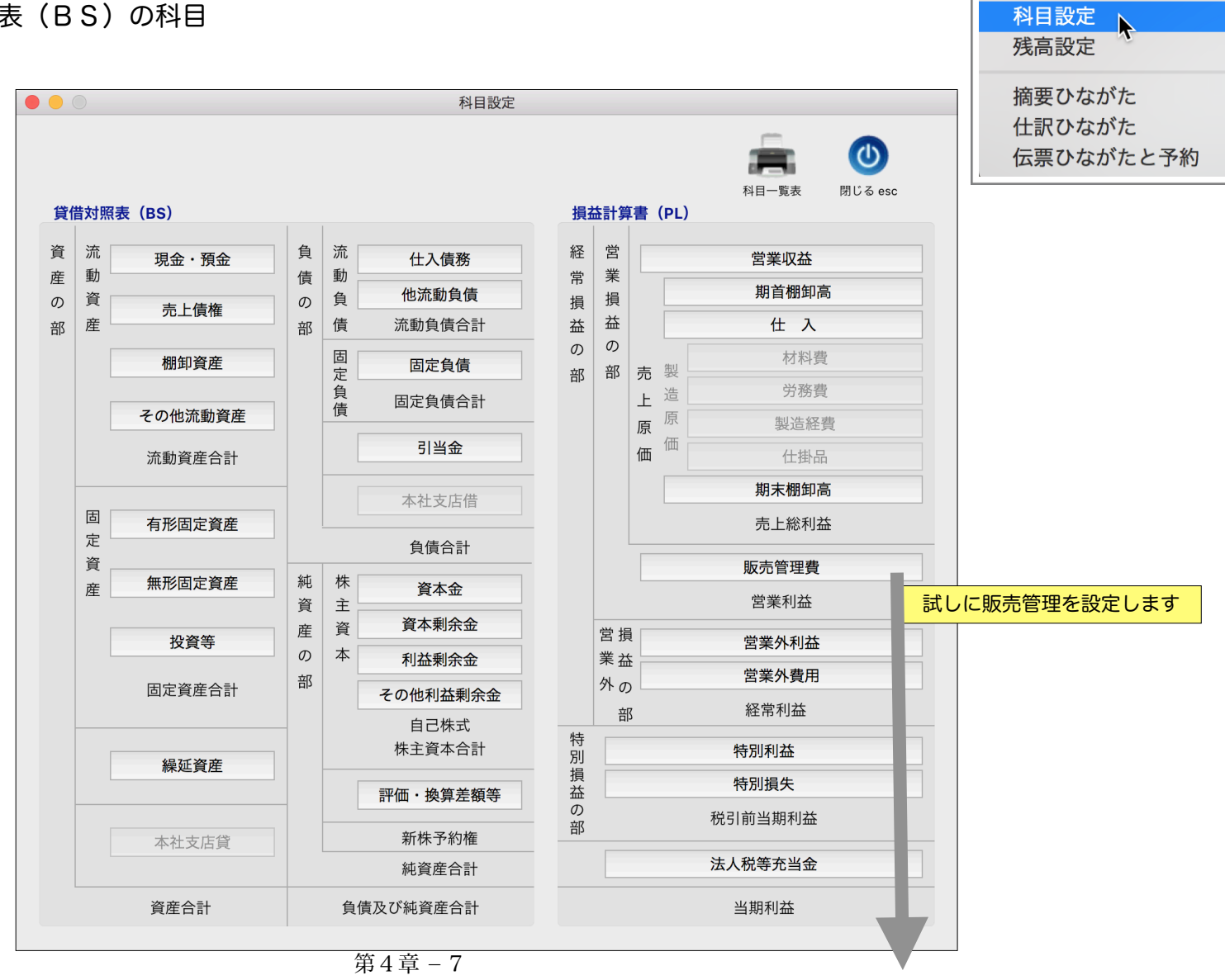

設定

基本設定

科目の追加、削除、編集をおこないます。

すでに仕訳けデータが存在する科目は削除でき ませんので「使用しない」をチェックすること で、入力の際の科目の選択から除外することがで きます。

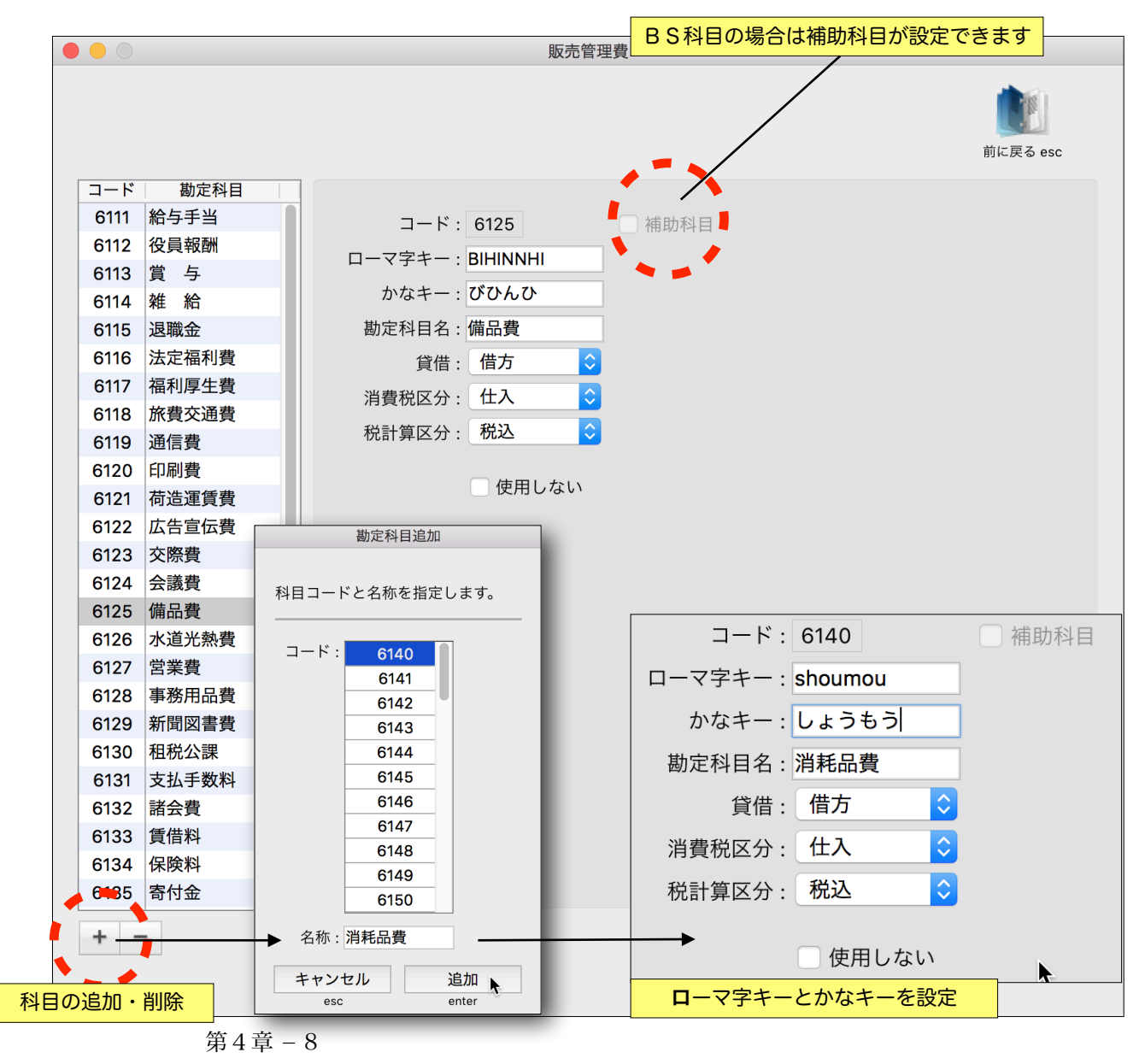

残高設定

開始残高(期首)をBS科目へ設定します。

| k 0 0    | オレンジコンピュータ株式会社 第1期 |      |    | 期首残高設定                  |  |  |  |
|----------|--------------------|------|----|-------------------------|--|--|--|
| â        |                    |      | F  | 🏂 🕼                     |  |  |  |
| 一覧表印刷    |                    |      | CO | 保存 キャンセル<br>m enter esc |  |  |  |
| 勘定科目     |                    | 補助科目 | 貸借 | 期首残高                    |  |  |  |
| 【資産の部】   |                    |      | 借方 |                         |  |  |  |
| 流動資産     |                    |      | 借方 |                         |  |  |  |
| 現金・預金    |                    |      | 借方 |                         |  |  |  |
| 現金       |                    |      | 借方 | 100,000                 |  |  |  |
| 当座預金     |                    |      | 借方 | 0                       |  |  |  |
| 普通預金     |                    |      | 借方 | 900,000                 |  |  |  |
| 積立預金     |                    |      | 借方 | 0                       |  |  |  |
| 定期預金     |                    |      | 借方 | 0                       |  |  |  |
| 現金・預金合計  |                    |      | 借方 | 1,000,000               |  |  |  |
| 売上債権     |                    |      | 借方 |                         |  |  |  |
| 受取手形     |                    |      | 借方 | 0                       |  |  |  |
| 売掛金      |                    |      | 借方 | 0                       |  |  |  |
| 売上債権合計   |                    |      | 借方 | 0                       |  |  |  |
| 棚卸資産     |                    |      | 借方 |                         |  |  |  |
| 商品       |                    |      | 借方 | 0                       |  |  |  |
| 原材料      |                    |      | 借方 | 0                       |  |  |  |
| 仕掛品(半製品) |                    |      | 借方 | 0                       |  |  |  |
| 棚卸資産合計   |                    |      | 借方 | 0                       |  |  |  |
| その他流動資産  |                    |      | 借方 |                         |  |  |  |
| 前渡金      |                    |      | 借方 | 0                       |  |  |  |
| 前払費用     |                    |      | 借方 | 0                       |  |  |  |
| 未収入金     |                    |      | 借方 | 0                       |  |  |  |
| 貸付金      |                    |      | 借方 | 0                       |  |  |  |

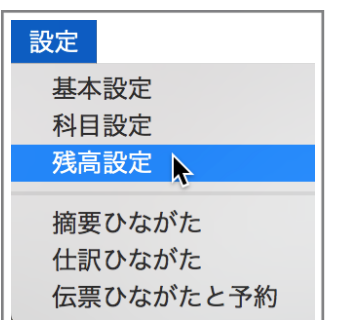

# 摘要ひながた

行

1

行

1

摘要ひなな

「摘要ひ 仕訳の摘要 最後につける がたを2つ0 検索・コピー 頭に半角@を

| がたを登録します。<br>ながた」を呼び出す方法は、伝票や                            |                                                                                                    | 2011                                                              | 摘要ひながた: 3/3                                                                                                    | esc<br>動用追加<br>開送る                                                                     | 基本設定   科目設定   残高設定                                 |
|----------------------------------------------------------|----------------------------------------------------------------------------------------------------|-------------------------------------------------------------------|----------------------------------------------------------------------------------------------------|----------------------------------------------------------------------------------------|----------------------------------------------------|
| で例えば「とよた@」と@マークを<br>る(半角全角OK)ことで摘要ひな<br>の検索キーどちらかで前方一致にて | ひながたNo     ローマ字キー       000000001     shinnbunn       000000002     shinnbunn       000000003     shinnbunn | かなキー<br>しんぶん にっけい 日経新聞<br>しんぶん あさひ 朝日新聞<br>しんぶん まいにち 毎日新聞         | 摘要<br>商班                                                                                                    | 作成日 更新日   19/05/13 19/05/13   19/05/13 19/05/13   19/05/13 19/05/13   第要ひたながた 19/05/13 | 摘要ひながた<br>仕訳ひながた<br>伝票ひながたと予約                      |
| - しより。200候系をりる場合は元<br>を入れます。(例 @しんぶん@)                   | 簡易検索:                                                                                                    | 摘要ひながた<br>No: 000000001                                           | Lini · Carlina · Carlina |                                                                                        | com enter esc 1 of 3<br>(保存 キャンセル<br>作成日: 19/05/13 |
| ひながた 借方   金額 / 税 コード 科目名   0 しん                          | 摘 要<br>消費税 貸方消<br>しぶんの<br>ローマ字キー かな                                                                         | かなキー<br>前要を選択<br>なまー<br>がなキー<br>前要を選択                             | - : しんぶん にっ<br>要: 日経新聞<br>※仕訳にてひながたを呼び出<br>のいく ひないの                                                                                                    | す場合はキーの後に@を最                                                                           | 後に付け足します。                                          |
| ひながた 借 方                                                 | shinnbunn しんぷん<br>shinnbunn しんぷん<br>shinnbunn しんぷん                                                          | ん にっ 日経新聞<br>ん あさ 朝日新聞<br>ん まい 毎日新聞<br>キャンセル 選択<br>esc enter<br>貸 |                                                                                                    |                                                                                        |                                                    |
| 金額 / 税 コード 科目名 科目名 日経   0 日経                             | 消費税 貸方消<br>圣新聞                                                                                              | 当費税 コード 科目名                                                       |                                                                                                    |                                                                                        |                                                    |

設定

### 仕訳ひながた

行

2

行

2

ひながた

ひながた

1 だいそう

仕訳ひながたを登録します。

什訳明細入力で「ひながた」にキー ワードを入力することで前方一致にて検 索・コピーします。含む検索をする場合は 先頭に半角の@を入れます。(例 @だい そ)

1件の伝票に多くの仕訳を入力する場合 は、仕訳ひながたが充実していると非常に 早く仕訳入力ができます

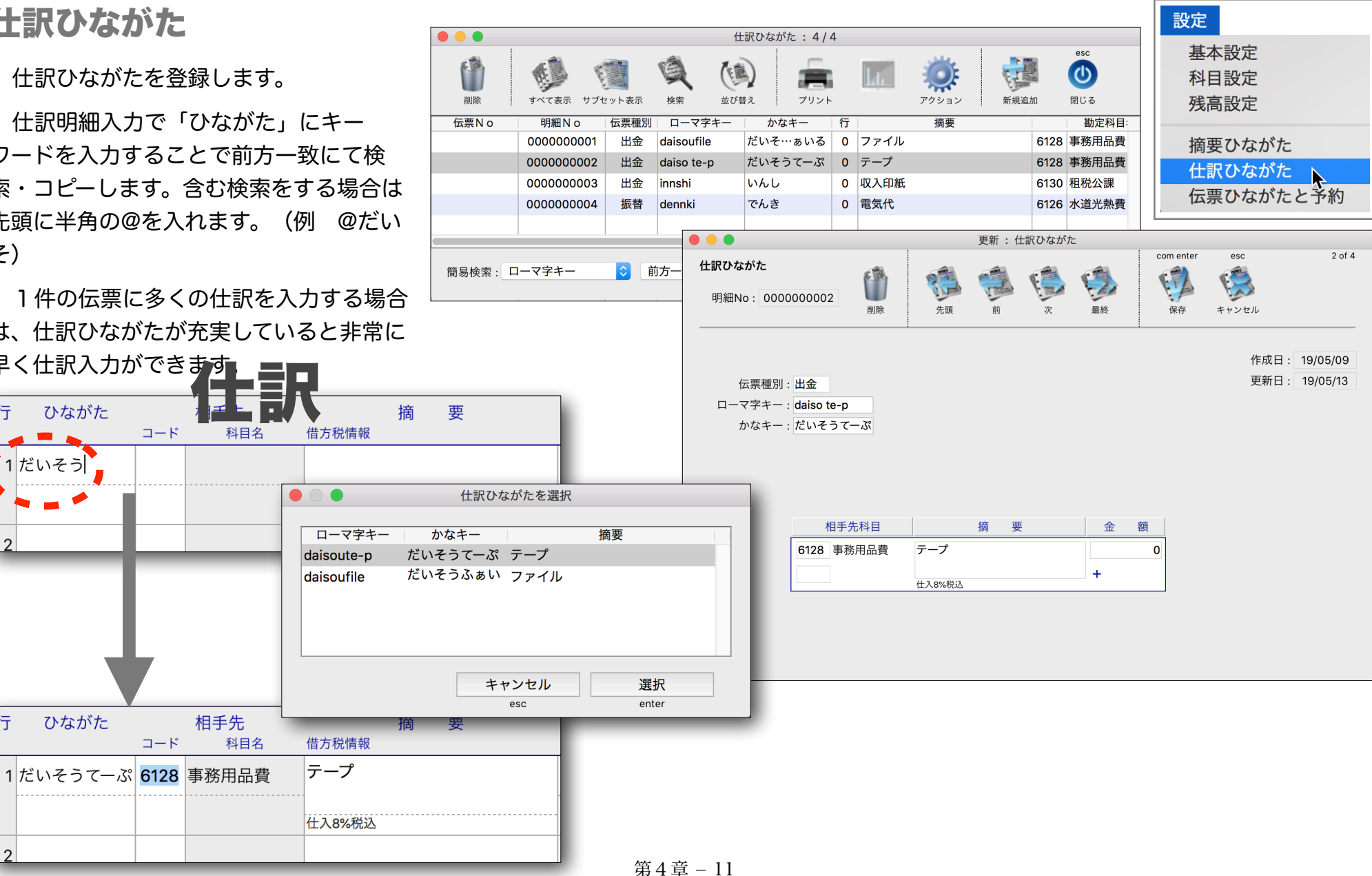

#### 伝票ひながた

伝票ひながたを登録します。

伝票入力で「ひながた」に キーワードを入力することで前 方一致にて検索・コピーします。 含む検索をする場合は最初に半 角の@を入れます。(例 @だい そ)

給与支払い時等の複合什訳を

登録すると非常に便利です。また、ちょっとした買い 物を含めその都度に伝票を入力してしまいたい場合 (私です)は、伝票ひながたを充実させると非常に早 く什訳入力ができます。

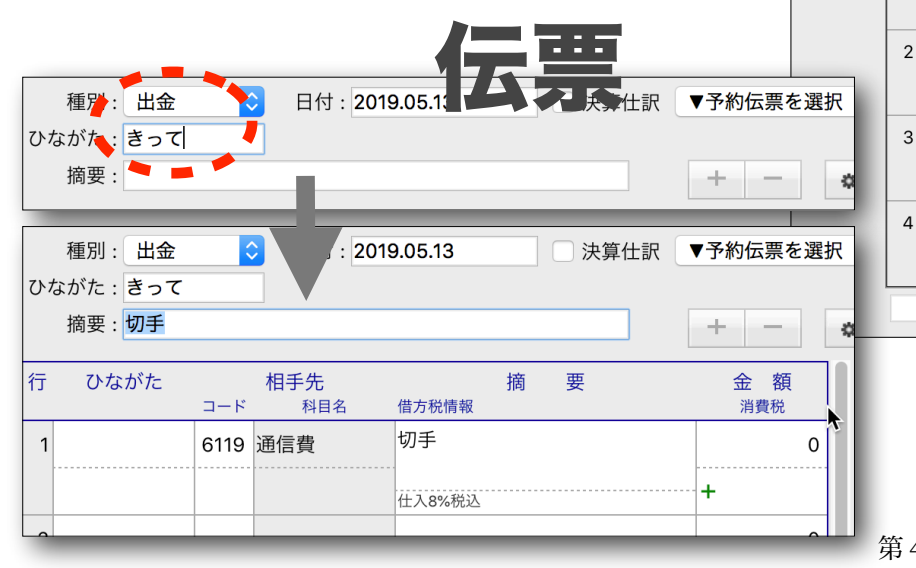

8.00

削除

No

簡易検索:

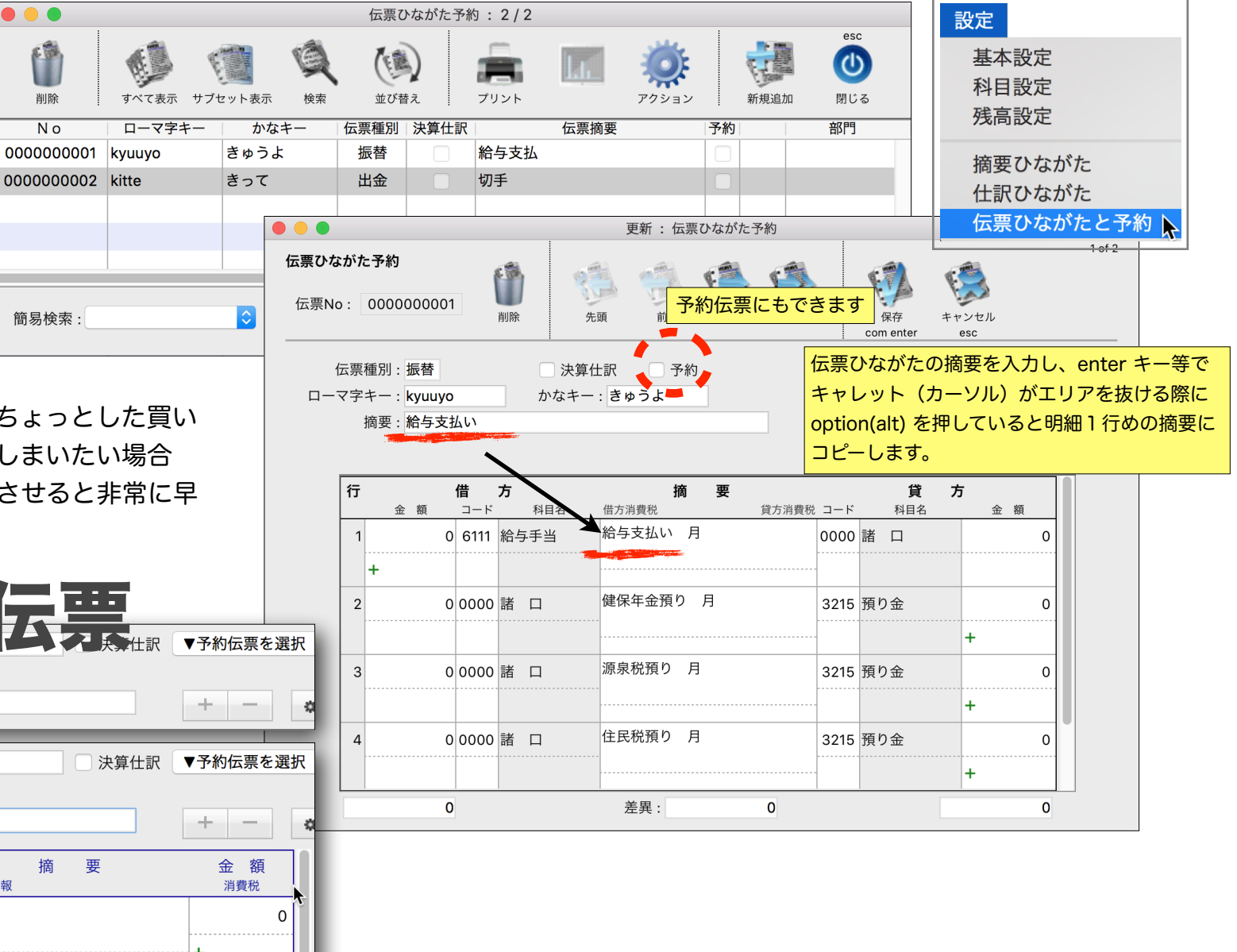

第4章 - 12